## Så här kollar du bokningarna på nätet:

1. Klicka på hemsidans länk.

2. Välj rätt dag för din påtänkta bokning i kalendern till höger. Månader ändrar du med hjälp av höger/vänsterpil. Redan bokade tider är *rödmarkerade*.

3. Du kan välja månads-, vecko- eller dagvy.

| Samlingslokal    |                                                                                                    |                     |                        |                        |           |              | Samlingslokal |     |     |         |     |  |
|------------------|----------------------------------------------------------------------------------------------------|---------------------|------------------------|------------------------|-----------|--------------|---------------|-----|-----|---------|-----|--|
| göra e<br>är här | Föreningsmöten, barnkalas eller fest. Vår samlingslokal rymmer ca 20 sittande personer. Bord och stolar finns. För att<br>göra en bokning, börja med att trycka på "Logga in" upp till höger på sidan. Fortsätt med att "Skapa nytt konto"om du<br>är här första gången. Har du redan ett konto, fortsätt och logga in med dina användaruppgifter. |                     |                        |                        |           |              |               |     |     |         |     |  |
|                  |                                                                                                    |                     | Poklamruta             | ×                      |           |              | Mån Tis       | Ons | Tor | Fre Lör | Sön |  |
|                  |                                                                                                    | •                   | Terramiuta             |                        |           |              | 29 30         | 31  | 1   | 2 3     | 4   |  |
|                  |                                                                                                    |                     | Ta bort dessa annonser |                        |           |              | 5 6           | 7   | 8   | 9 10    | 11  |  |
|                  |                                                                                                    |                     |                        |                        |           |              | 12 13         | 21  | 22  | 23 24   | 25  |  |
| -                | Varka 48 Idaa                                                                                                    | Manad Vacka         | Dag Min agenda Lit     | bud                    |           |              | 26 27         | 28  | 29  | 30 1    | 2   |  |
|                  | Man 26/11                                                                                                    | Tis 27/11           | Ons 28/11              | Tor 29/11              | Fre 30/11 | Lör 1/12     | 2             |     | Sör | n 2/12  |     |  |
| 9:00             |                                                                                                    |                     |                        |                        |           |              |               |     |     |         |     |  |
| 10:00            |                                                                                                    |                     | 1                      | 0:00 – 13:00<br>vjunta |           |              |               |     |     |         |     |  |
| 11:00            |                                                                                                    |                     |                        | lbba Sessler           |           |              |               |     |     |         |     |  |
| 12:00            |                                                                                                    |                     | Bek                    | räftad bokni           | ng        |              |               |     |     |         |     |  |
| 13:00            |                                                                                                    | 15:00 - 15:00 28/12 |                        |                        |           | 4:00 - 17:00 |               |     |     |         |     |  |
| 14:00            |                                                                                                    |                     |                        |                        | Obe       | kräftad      | boł           | nir | ng  |         |     |  |
| 14.00            |                                                                                                    |                     |                        |                        |           |              |               |     |     |         |     |  |
| 15:00            |                                                                                                    | Egna                |                        |                        |           |              |               |     |     |         |     |  |
| 16:00            |                                                                                                    | bokningar           |                        |                        |           |              | <b></b>       |     |     |         |     |  |
| 17:00            |                                                                                                    | •                   |                        |                        |           |              |               |     |     |         |     |  |
| 18:00            | <b>L</b>                                                                                                    |                     |                        |                        |           |              |               |     |     |         |     |  |
| 19:00            |                                                                                                    |                     |                        |                        |           |              |               |     |     |         |     |  |
| 20:00            |                                                                                                    |                     |                        |                        |           |              |               |     |     |         |     |  |
| 21:00            |                                                                                                    |                     |                        |                        |           |              |               |     |     |         |     |  |

## Så här bokar du på nätet:

- 1. Klicka på hemsidans länk.
- 2. Logga in och skapa ett konto.

Du behöver uppge din mailadress och välja ett lösenord. Notera gärna dina inloggningsuppgifter för senare tillfällen. (Dessa gäller endast bokningssidan.)

3. Tryck på Skapa ett konto.

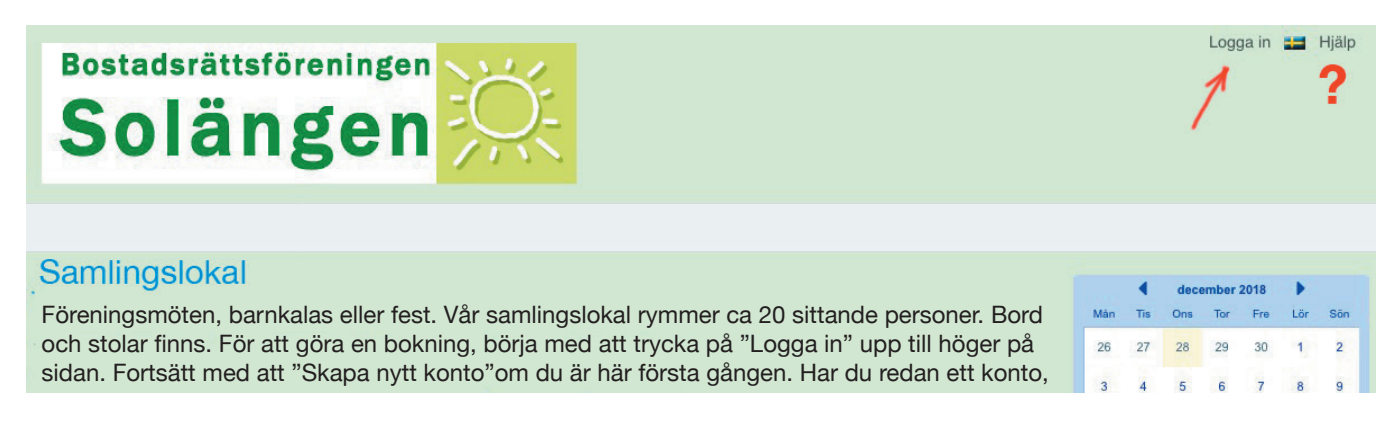

|                                                                                            | Vänligen ange dina uppgifter                                                                                                    |
|--------------------------------------------------------------------------------------------|----------------------------------------------------------------------------------------------------|
| E-post:<br>Lösenord:<br>Håll mig inloggad<br>Kom ihåg min e-postadress<br>Fråga varje gång | E-post thomas.testare@gmail.com<br>Din e-postadress är ditt inloggningsnamn<br>Lösenord ••••••••<br>Namn Thomas Testare<br>Telefon 0705-123 456<br>Adress Bennebolsgatan 6<br>* Obligatoriskt fält |
| Glömt lösenord                                                                             | (Skapa) Tillbaka                                                                                                    |

Fyll i dina uppgifter och tryck på Skapa.

Du kan alltid få hjälp högst upp, höger om flaggan. (?)

| Sar           | mlingslokal                                                                                                    |             |           |                          |                                |                                                                                       |                                                                                                    |                                                                                                    |                    |  |
|---------------|----------------------------------------------------------------------------------------------------|-------------|-----------|--------------------------|--------------------------------|---------------------------------------------------------------------------------------|----------------------------------------------------------------------------------------------------|----------------------------------------------------------------------------------------------------|--------------------|--|
| Förer<br>göra | Föreningsmöten, barnkalas eller fest. Vår samlingslokal rymmer ca 20 sittande personer. Bord och stolar finns. För att göra en bokning, börja med att trycka på "Logga in" upp till höger på sidan. Fortsätt med att "Skapa nytt konto".<br>Tältfestarna - Uthyming partytält Modeller av partytält, systemtält, torgstånd och övriga tältmodeller vi Prut. taltfestarna.se |             |           |                          |                                | Mán         Tis           29         30           5         6           12         13 | november 20           Ons         Tor           31         1           7         8           14         15 | D18         Fre         Lör         Sön           2         3         4           9         10         11           16         17         18 |                    |  |
| •             | Vecka 48 🕨 Idag                                                                                                    | Mànad Vecka | Dag Utbud |                          | 3                              |                                                                                       | 19 20<br>26 27                                                                                             | 21 22<br>28 29                                                                                                    | 23 24 25<br>30 1 2 |  |
| 0.00          | Mân 26/11                                                                                                    | Tis 27/11   | Ons 28/11 | Tor 29/11                | Ny Bokning 🛛                   | Lör 1                                                                                 | 1/12                                                                                                    | 12 Sön 2/12                                                                                                    |                    |  |
| 9:00          |                                                                                                    |             |           |                          | När                            | 2/12/2018                                                                             | 18 18:00 till 2/12/2018 22:00                                                                              |                                                                                                    |                    |  |
| 10:00         |                                                                                                    |             |           | 10:00 – 13:00<br>Syjunta | Beskrivning                    |                                                                                       |                                                                                                    |                                                                                                    | <b>A</b>           |  |
| 11:00         | )                                                                                                    |             |           |                          | Name                           |                                                                                       | <b></b>                                                                                                    |                                                                                                    |                    |  |
| 12:00         |                                                                                                    |             |           |                          | Mobiltelefon                   | Thomas Testare                                                                        | -123 456 *                                                                                                 |                                                                                                    |                    |  |
| 12-00         |                                                                                                    |             |           |                          | Adress                         | Bennebolsgatan 6                                                                      |                                                                                                    |                                                                                                    |                    |  |
| 13:00         |                                                                                                    |             |           |                          | -                              |                                                                                       |                                                                                                    |                                                                                                    | r.                 |  |
| 14:00         |                                                                                                    |             |           |                          | Lägenhetsnumme                 | er 2712                                                                               |                                                                                                    |                                                                                                    | *                  |  |
| 15:00         |                                                                                                    |             |           |                          |                                |                                                                                       |                                                                                                    | * Oblig                                                                                                    | gatoriskt fält     |  |
| 16:00         | 16:00 – 19:00                                                                                                    |             |           |                          | 5                              | Skapa Bokning                                                                         | Avbryt                                                                                                    |                                                                                                    |                    |  |
|               | Test från Gill                                                                                                    |             |           |                          |                                |                                                                                       |                                                                                                    |                                                                                                    |                    |  |
| 17:00         | D                                                                                                    |             |           |                          |                                |                                                                                       |                                                                                                    |                                                                                                    |                    |  |
| 18:00         | D.                                                                                                    |             |           |                          | 18:00 – 1:00 1/12<br>barnkalas |                                                                                       | 2                                                                                                    | 1                                                                                                    |                    |  |
| 19:00         | )                                                                                                    |             |           |                          |                                |                                                                                       | _/                                                                                                    |                                                                                                    |                    |  |
| 20:00         |                                                                                                    |             |           |                          | —                              |                                                                                       | -                                                                                                    |                                                                                                    |                    |  |
| 20.00         |                                                                                                    |             |           |                          |                                |                                                                                       |                                                                                                    |                                                                                                    |                    |  |
| 21:00         |                                                                                                    |             |           |                          |                                |                                                                                       |                                                                                                    |                                                                                                    |                    |  |

- 1. Samlingslokalen kan bokas från 3 till 10 timmar. Leta fram den aktuella dagen i kalendern.
- 2. Använd veckovyn. Klicka på ytan på rätt dag och timme när bokningen ska börja.
- **3**. Upp poppar "Ny bokning" som du fyller i med dina uppgifter (mobilnr, lägenhetsnr, m.m.)
- 4. Välj sista timmen på din bokning genom att ändra timtalet i den höra kolumnen.
- 5. Tryck sedan på Skapa bokning.

När bokningen är bekräftad av uthyrningsgruppen, får du ett mail med alla detaljer. Debiteringen sker månaden efter och läggs på din avgift.